# ワイヤレスファイルトランスミッター WFT-R10

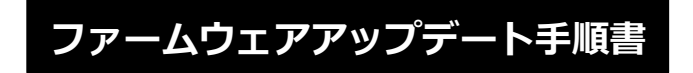

本書の説明で、X.X.X(Xは数字)は、ファームウェアのバージョンを示します。

#### 商標について

社名、商品名などは、各社の商標または登録商標です。

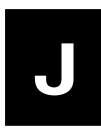

FIM-J003-001

©CANON INC. 2020

## ファームウェアアップデートに関するご注意

- ファームウェアのアップデート中にカメラの電源が切れると、カメラが故障する場合があります。
  - カメラの電源にはフル充電した専用バッテリーパック、または専用 AC アダプターキットをご使用ください。
  - ファームウェアのアップデート中は、絶対にカメラの電源スイッチを<OFF>にしないでください。
  - ファームウェアのアップデート中は、カメラのカードスロットカバーを開けないでください。
- ファームウェアのアップデート中は、ボタン、ダイヤル、スイッチなどの操作を行わないでください。

## ファームウェアアップデートの準備

ファームウェアアップデートを行うには、以下のものが必要です。アップデートを行う前にあらかじめ準備しておいてください。

| カメラ本体              | ファームウェアアップデートを行うカメラ     |
|--------------------|-------------------------|
| WFT-R10            |                         |
| 電源                 | 専用バッテリーパック(フル充電したもの)    |
|                    | または専用 AC アダプターキット(別売)   |
| カード                | カメラに対応したメモリーカード         |
|                    | *各カメラに対応するメモリーカードについては、 |
|                    | カメラの使用説明書をご確認ください。      |
| カードリーダー            | 市販のメモリーカードリーダー          |
|                    | (または PC のカードスロットでも可)    |
| アップデート用ファームウェアファイル | ダウンロードしたファームウェアファイル     |

## ファームウェアアップデート方法

カメラの操作およびメニューの表示方法や構成は、機種によって異なることがあります。

### カードにファームウェアをコピーする

- カメラでカードを初期化する。
  初期化の方法についてはカメラの使用説明書をご確認ください。
- カードをカードリーダーに挿入し、ダウンロードしたファームウェア
  ファイルをカードのルートディレクトリ上にコピーする。

ファームウェアをアップデートする

- 1. カードをカードリーダーから取り外し、カメラに挿入する。
- 2. カメラの電源をオンにして、撮影モードを<P>に設定する。
- 3. <MENU>ボタンを押し、メニューを表示する。

**4**• [機能設定]メニューの「ファームウェア Ver.X.X.X」を選択し、 <SET>ボタンを押す。

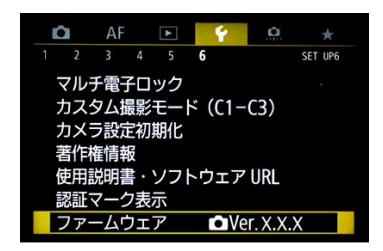

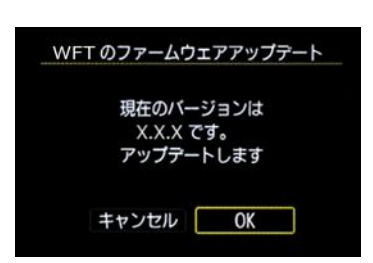

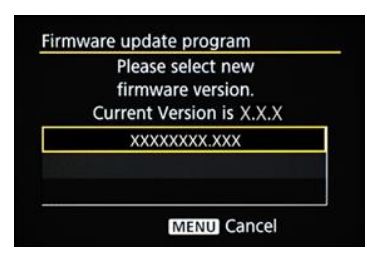

5. ファームウェアのアップデート画面が表示されるので、「OK」を選択し <SET>ボタンを押す。

本画面が表示されない場合は、カードにファームウェアが正しくコピーされて いない場合があります。本ページの《カードにファームウェアをコピーする》 からやり直して下さい。

6. 更新するファームウェアのファイル名が表示されるので、

<SET>ボタンを押す。

7. 画面を確認して「OK」を選択し<SET>ボタンを押す。

<SET>ボタンを押すとファームウェアのアップデートを開始します。

アップデート中は絶対にカメラの電源をオフしたり、ボタン操作等を 行ったりしないでください。カメラが故障することがあります。

万が一、ファームウェアアップデート中にエラーが発生した場合は、電池を抜いて作業を中断してください。バッテリーの充電残量やカードのファームウェアを確認し、問題が無い場合はやり直してください。 正しく作業が終了しない場合は、「お客様相談センター」または「修理受付窓口」にご相談ください。

アップデート完了の画面を確認して<SET>ボタンを押す。
 \*機種によっては、アップデート完了の画面は表示されません。

以上でファームウェアアップデートは完了です。カードは初期化してから撮影等にご使用ください。

#### ファームウェアバージョンを確認する

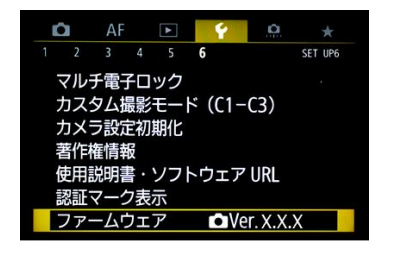

- 1. カメラの電源をオンにして、撮影モードを<P>に設定する。
- 2. <MENU>ボタンを押し、メニューを表示する。
- 3. [機能設定]メニューの「ファームウェア Ver.X.X.X」を確認する。

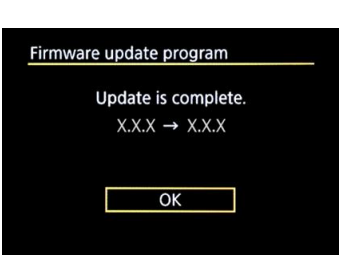

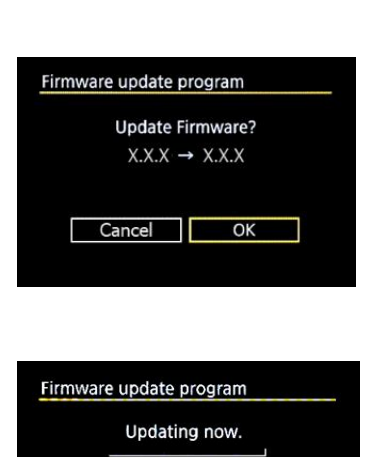

0% done

Warning:DO NOT turn off

the power switch or touch any buttons!